## Veeva

## Come entrare in un Veeva CRM Engage Meeting da un computer Mac

## Visualizzare un'email di invito Engage Meeting

- Dalla tua casella di posta, apri un invito Engage Meeting.
- Clicca sul link della riunione.

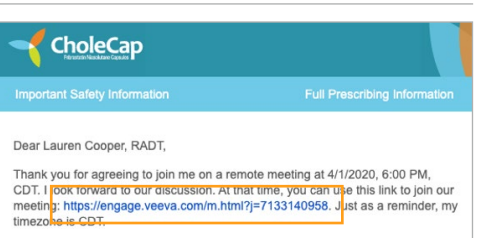

If you are using a calendar program that can accept iCalendar files (Outlook, Google Calendar, Apple iCal, etc.) please download the .ics attachment in this

## Partecipare a un Engage Meeting dal Browser

- Quando partecipi dal tuo Mac per la prima volta, Engage Meeting proverà ad avviarsi dal tuo browser di default. Tra i browser supportatici sono Chrome, Edge, Firefox, e Safari.
- Se stai usando un browser supportato, ti sarà chiesto: "Inserisci il tuo nome per partecipare alla riunione."
- Se NON stai usando un browser supportato, ti sarà chiesto di partecipare da un browser supportato.

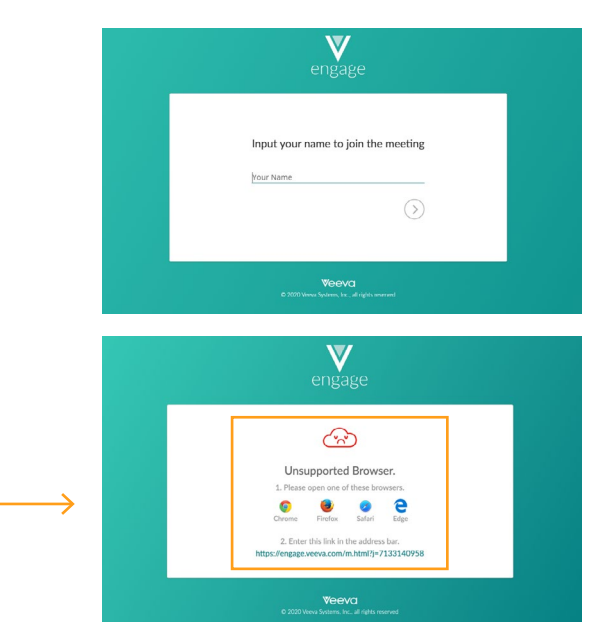